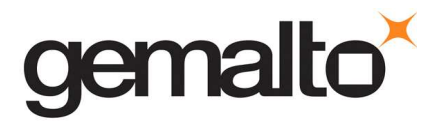

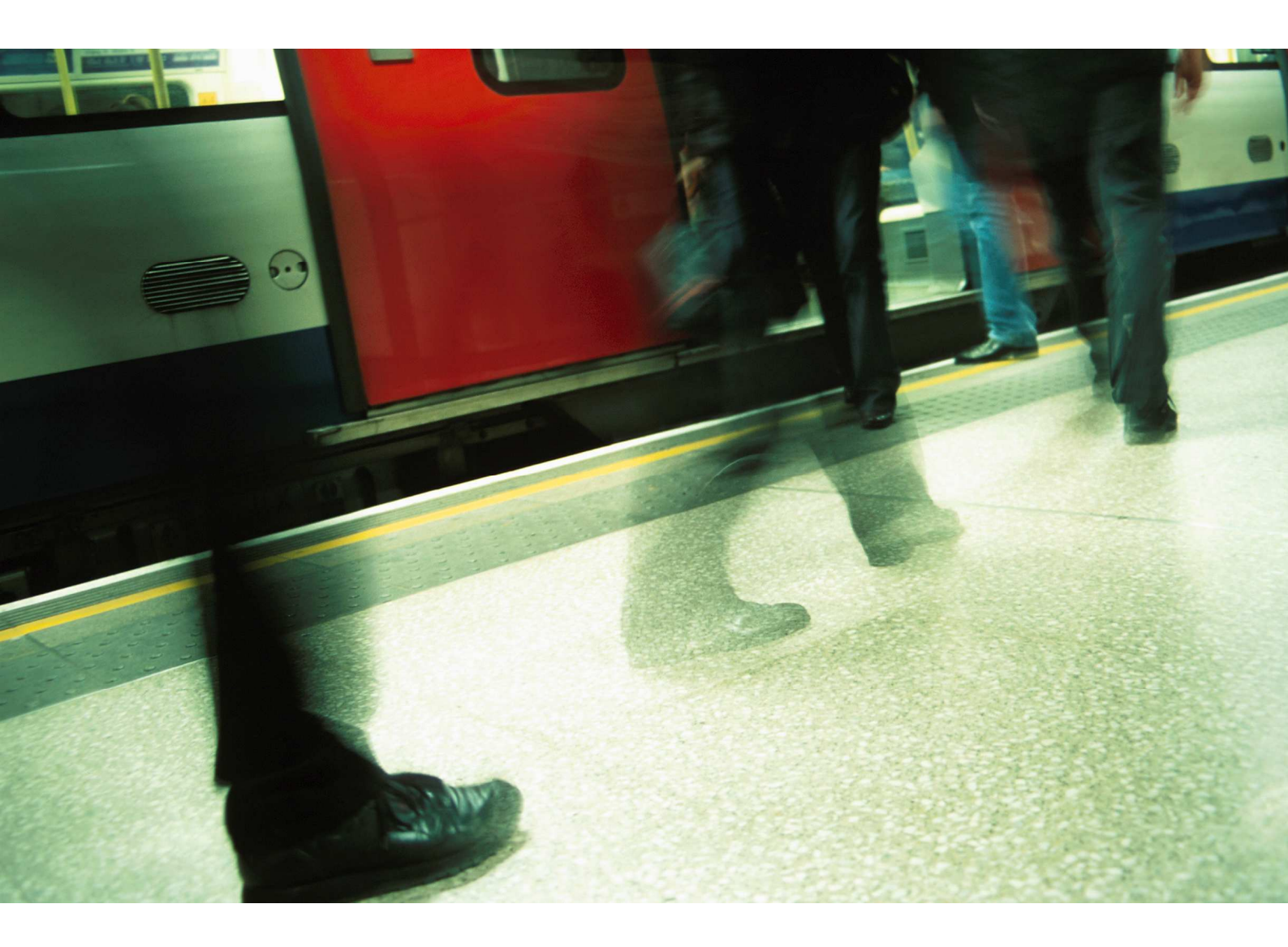

Card Admin

How to check the memory available on a SIM card?

- 1. Insert the card into the reader and start the Card Admin software
- 2. Select the "Card Manager" mode

| 🥯 Select Mode - GemXplore 3G V3.0-256K - Gem 🔀          |
|---------------------------------------------------------|
| Card TypeSelect Mode - GemXplore 3G V3.0-256K - Ge      |
| <default></default>                                     |
| Always set as active card type                          |
| Mode                                                    |
| Card Manager C SIM C USIM                               |
| Use parameter file                                      |
|                                                         |
| Do not ask again. Save as default for this card family. |
| Select Close Help                                       |
|                                                         |

3. Right click on the card and select the "Get status" option in the contextual menu

| 👎 Card   | Admin - [GemXplorer]                                                                                                    |             |   |   |   |
|----------|----------------------------------------------------------------------------------------------------|-------------|---|---|---|
| File Med | lia Tools Window Help                                                                                                    |             |   |   |   |
| 🤣        | •? 🕃 📚 희 📄 🔊 🤌                                                                                                    |             | ٢ | ۲ | X |
| <b></b>  | Card Settings File Card Settings File Select Mode Exchange APDU Trace Warm Reset Card Information Trace (Secured) Application Download 2G Application Download 3G Generate content report Set Status Set Status/Set Privilege Rescan Applications | •<br>•<br>• |   |   |   |
|          | Select Applet                                                                                                    |             |   |   |   |

4. Select "Card Manager" as the target and click on the Get Status button. Once the command is processed you can visualize all the information concerning the free memory on the card by checking the "Show details" checkbox and open the "Card Manager Additional Information" tab.

| Case                                                                                                    |                                                                               |           |
|----------------------------------------------------------------------------------------------------|-------------------------------------------------------------------------------|-----------|
| <ul> <li>Card Manager</li> </ul>                                                                                                    | C Application                                                                 | C Package |
| AID prefix :                                                                                                    |                                                                               | 2         |
| fe cycle                                                                                                    | r                                                                             |           |
| Unspecified                                                                                                    | ⊙ 01 OP READY                                                                 |           |
| C Life cycle (BP)                                                                                                    | O 07 INITIALIZED                                                              |           |
| C Custom life cycle                                                                                                    |                                                                               |           |
| ee ille)                                                                                                    | JOT OMEDONED                                                                  |           |
| A000000018434DFF33                                                                                                    | FFFF89000000                                                                  |           |
| AIDs list :                                                                                                    |                                                                               |           |
| Z. Channelsteile                                                                                                    |                                                                               |           |
| r show details 1                                                                                                    |                                                                               |           |
|                                                                                                    |                                                                               |           |
| OD Information Card Manager Additional                                                                                                    | Information                                                                   |           |
| OP Information Card Manager Additional                                                                                                    | Information                                                                   |           |
| OP Information Card Manager Additional                                                                                                    | Information                                                                   |           |
| OP Information Card Manager Additional                                                                                                    | Information                                                                   |           |
| OP Information Card Manager Additional                                                                                                    | Information                                                                   |           |
| OP Information Card Manager Additional                                                                                                    | Information                                                                   |           |
| OP Information Card Manager Additional                                                                                                    | Information                                                                   |           |
| OP Information Card Manager Additional<br>Free space<br>Number of intalled applets                                                                                                    | Information                                                                   |           |
| OP Information Card Manager Additional<br>Free space<br>Number of intalled applets<br>Free Eprom Size                                                                                                    | Information                                                                   |           |
| OP Information Card Manager Additional<br>Free space<br>Number of intalled applets<br>Free Eprom Size<br>Allocated (max)transient-select data spa                                                                                                    | Information<br>Value<br>17<br>201148<br>ice 0<br>2740                         |           |
| OP Information Card Manager Additional<br>Free space<br>Number of intalled applets<br>Free Eprom Size<br>Allocated(max)transient-select data spa<br>Allocated transient-reset space<br>Free transient data space                                                   | Information<br>Value<br>17<br>201148<br>0<br>2740<br>950                      |           |
| OP Information Card Manager Additional<br>Free space<br>Number of intalled applets<br>Free Eprom Size<br>Allocated(max)transient-select data spa<br>Allocated transient-reset space<br>Free transient data space<br>Free persistent data space                     | Information Value<br>17<br>201148<br>Ice 0<br>2740<br>950<br>201148           |           |
| OP Information Card Manager Additional<br>Free space<br>Number of intalled applets<br>Free Eprom Size<br>Allocated (max)transient-select data spa<br>Allocated transient-reset space<br>Free transient data space<br>Free persistent data space<br>Free code space | Information                                                                   |           |
| OP Information Card Manager Additional<br>Free space<br>Number of intalled applets<br>Free Eprom Size<br>Allocated(max)transient-select data spa<br>Allocated transient-reset space<br>Free transient data space<br>Free persistent data space<br>Free code space  | Information Value<br>17<br>201148<br>Ice 0<br>2740<br>950<br>201148<br>201148 |           |
| OP Information Card Manager Additional<br>Free space<br>Number of intalled applets<br>Free Eprom Size<br>Allocated (max)transient-select data space<br>Free transient data space<br>Free persistent data space<br>Free code space<br>(                             | Information Value<br>17<br>201148<br>ice 0<br>2740<br>950<br>201148<br>201148 |           |